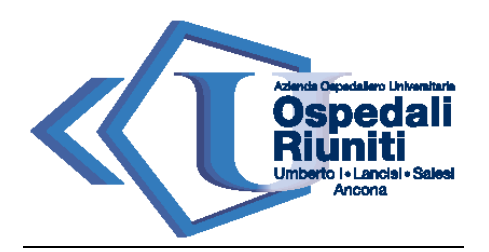

# Elimina code

Elimina code è il nuovo servizio on line dell'AOU Ospedali Riuniti Ancona che consente di prenotare l'accesso ai servizi ospedalieri in totale sicurezza ed evitare code e assembramenti.

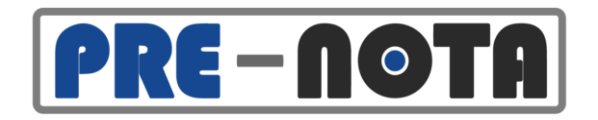

https://eliminacode.ospedaliriuniti.marche.it

Con semplici passaggi, questo sistema consente di prenotare il giorno e l'orario di arrivo presso l'Ospedale, per tutti i servizi che prevedono un appuntamento "di persona" in adempimento alle disposizioni normative nazionali.

La prenotazione - da effettuarsi mediante l'utilizzo della piattaforma gratuita PRE-NOTA - (<u>https://eliminacode.ospedaliriuniti.marche.it</u>) è **obbligatoria** per accedere ai seguenti servizi:

- 👃 Laboratorio Analisi
- 4 CUP per la prenotazione di visite ed esami.

# 1. Come accedere al gestionale

Appena entrati nella pagina principale del servizio di Pre-Nota, occorre inserire il proprio codice fiscale e selezionare l'icona "Invia", come si nota nella Figura n.1

Figura n.1

Inserisci il tuo codice fiscale

fiscale qui sotto e premi il pulsante invia.

Codice Fiscale

. 12:30 giorni feriali

Invia

Per prenotare un servizio prensete in questa pagina, inserisci il tuo codice

Contro prelievi Torrette)

Numeri telefonici per assistenza alle prenotazioni attivi dalle ore 11:30 alle ore

📞 071 5962027 (Centro prelievi Salesi)

Inserire il

fiscale

proprio codice

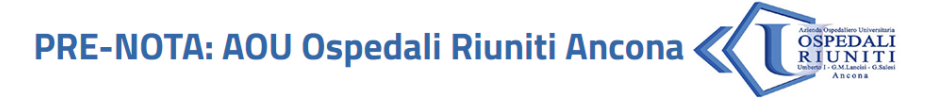

#### Benvenuto in Pre-Nota

tramite questa pagina puoi **prenotare i servizi** erogati dall'Azienda Ospedaliera Universitaria - Ospedali Riuniti di Ancona, il tutto comodamente da casa. Scorri in basso per visualizzare la lista dei presenti.

Per poter prenotare devi **inserire il tuo codice fiscale** e poi scegliere dalla lista dei servizi quello che ti occorre.

Premendo il pulsante di prenotazione visualizzerai un **calendario con le date e gli orari disponibili** tra cui scegliere e l'indicazione dell'ufficio dove recarsi all'appuntamento.

in caso di difficoltà per prenotare il centro prelievi usare i seguenti numeri di telefono attivi dalle ore 11:30 alle ore 12:30 (giorni feriali):

- 📞 071 5964286 (Centro prelievi Torrette)
- 🔹 📞 071 5962027 (Centro prelievi Salesi)

Usa la testa... salta la coda!

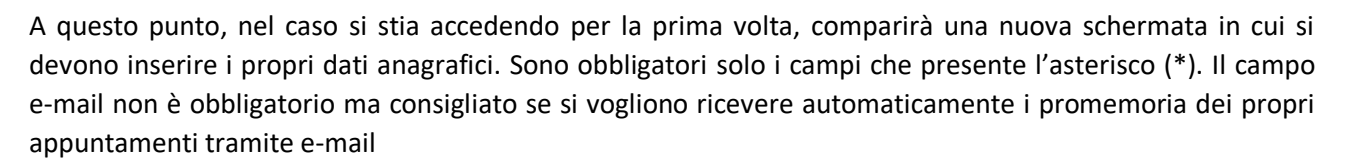

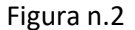

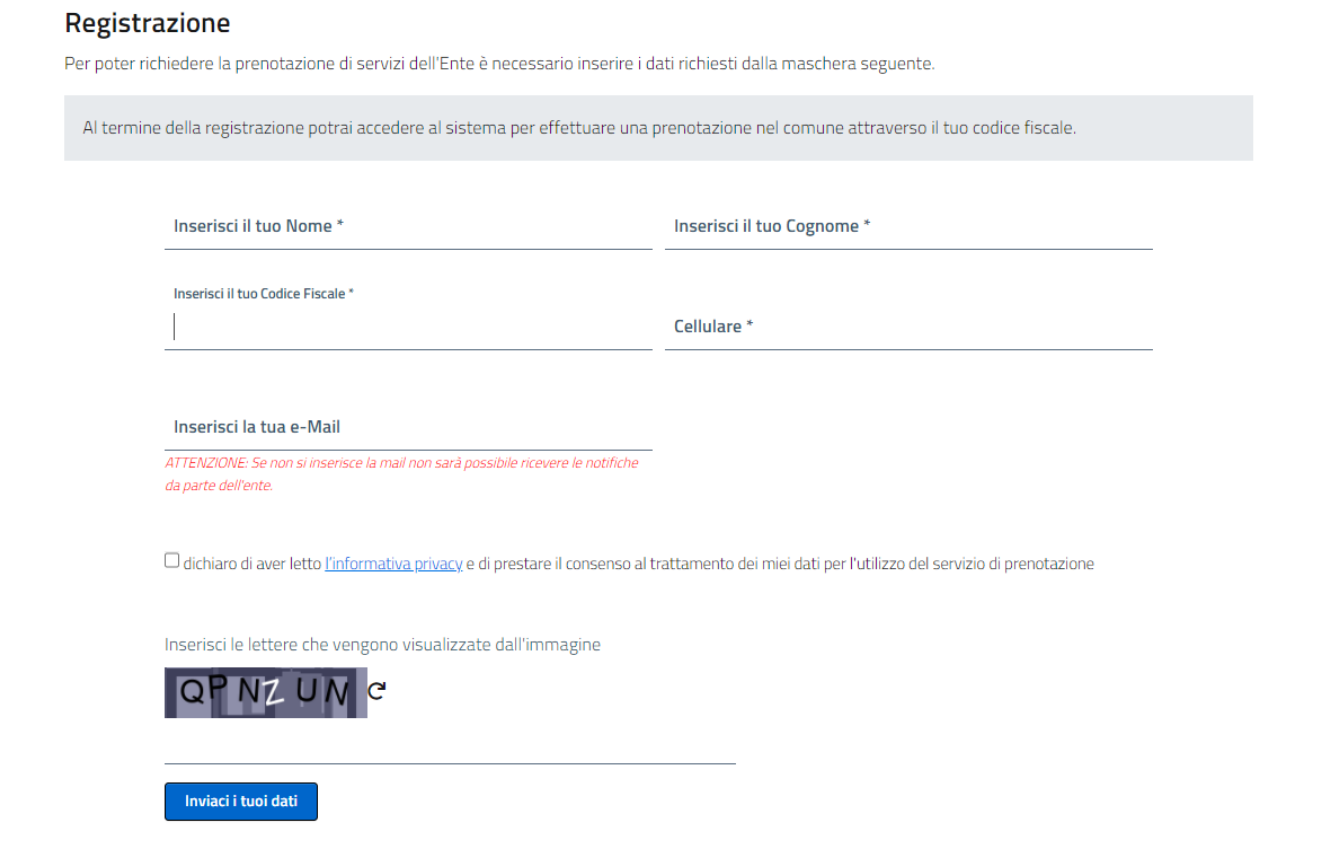

Dopo avere compilato tutti i campi, aver dichiarato di aver letto l'informativa privacy ed aver inserito il codice riportato nella casella, selezionare la voce "Inviaci i tuoi dati". Il nuovo utente sarà così creato e sarà possibile accedere al portale di Pre-Nota con il proprio codice fiscale e numero di telefono.

Una volta completata la registrazione, sarà sufficiente tornare alla pagina iniziale, inserire nuovamente il codice fiscale. A questo punto il sistema richiederà di inserire il proprio numero di telefono indicato in fase di registrazione (Figura n.2). Nel caso si voglia creare un nuovo utente basterà, selezionare la voce "Nuovo utente".

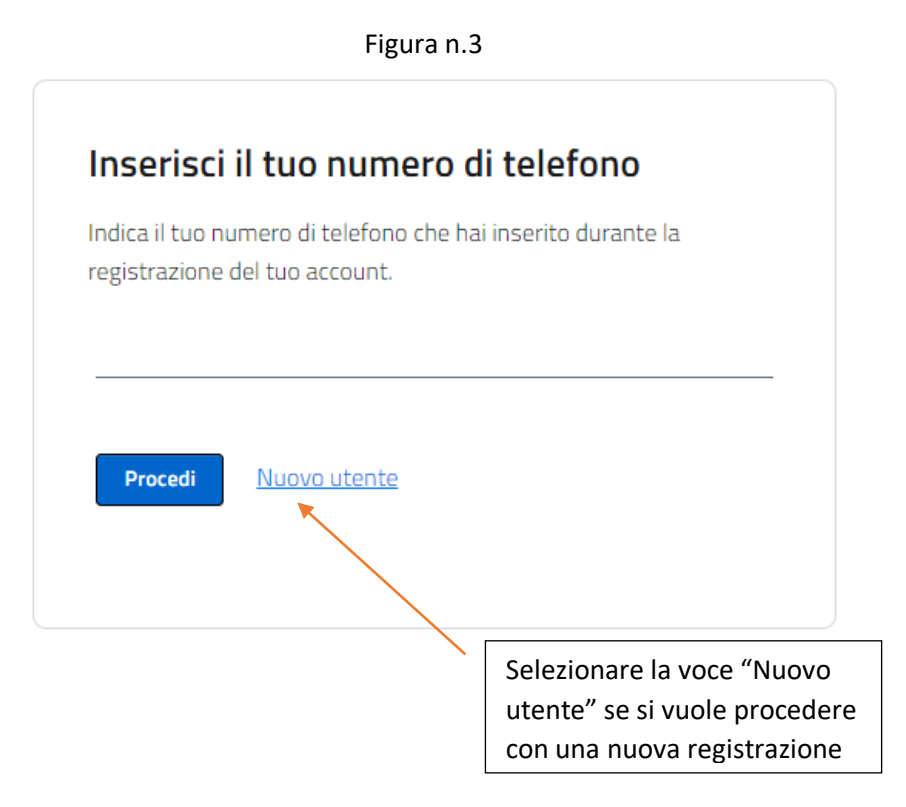

### 2. Prenota i servizi

Dopo aver effettuato l'accesso al portale, sarà visibile il calendario del mese corrente dove è possibile procedere con la prenotazione del servizio desiderato.

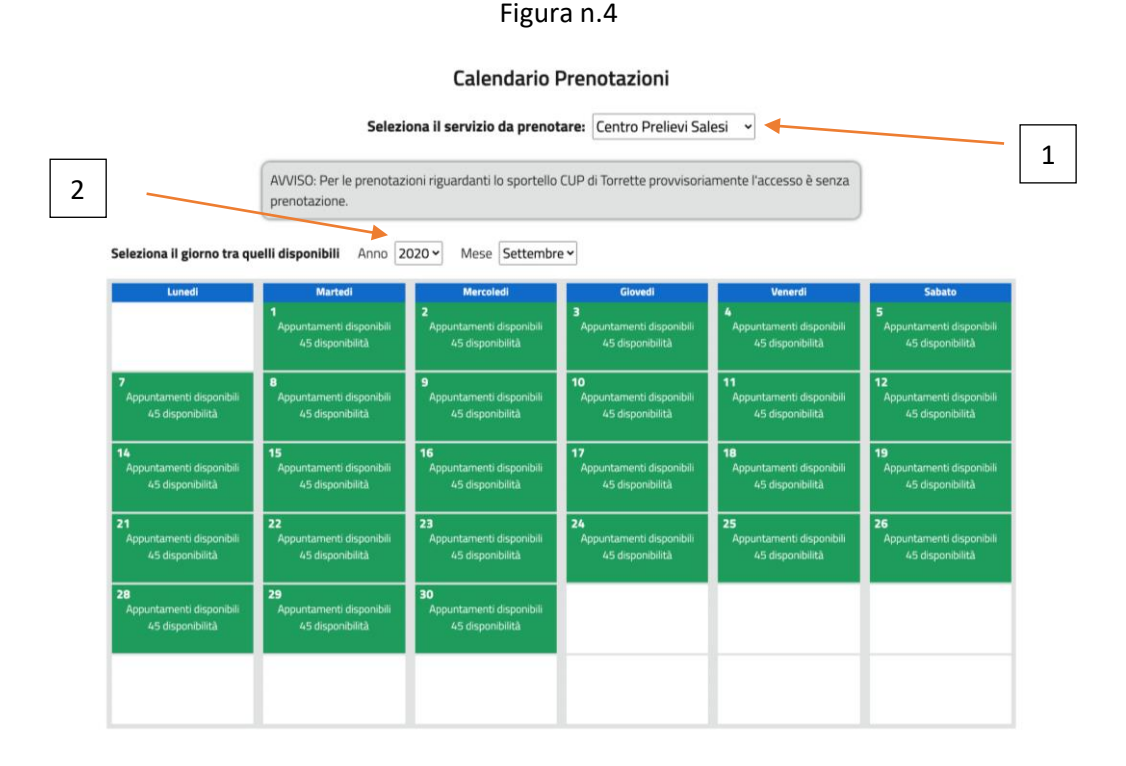

# Procedere quindi come segue:

- 1) Selezionare il servizio che si desidera dal menu a tendina presente in alto (freccia n.1)
- 2) Selezionare, eventualmente, anno e il mese in cui si vuole prenotare un appuntamento (freccia n.2)
- 3) Selezionare un giorno della settimana evidenziato in verde presente nel mese indicato.

I giorni disponibili per quel tipo di servizio saranno solo quelli evidenziati in verde. Se la casella del giorno non è evidenziata in verde vuol dire che gli appuntamenti per quel giorno non sono più disponibili o il servizio scelto non è disponibile in quel determinato giorno.

Selezionato il giorno desiderato, sarà visibile una nuova finestra in cui è possibile scegliere la fascia oraria desiderata per l'appuntamento.

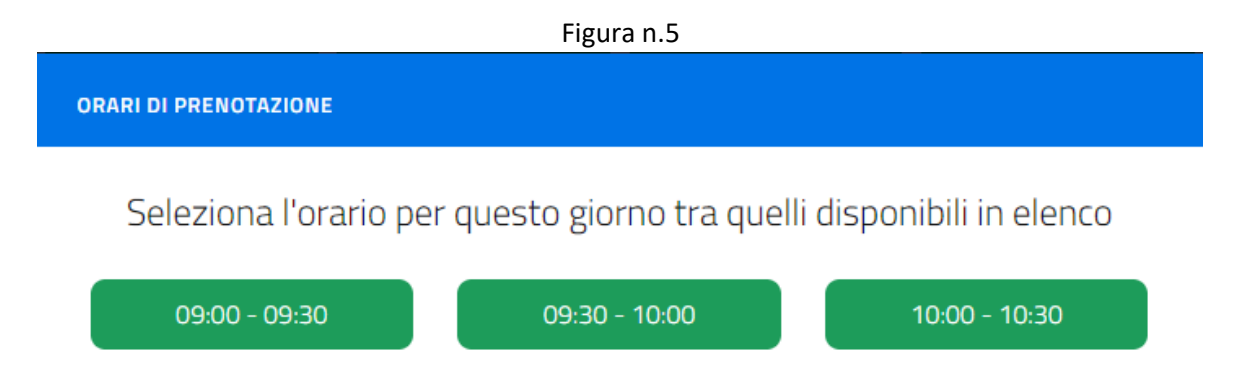

Dopo aver scelto la fascia oraria desiderata, sarà visibile una nuova scheda in cui è possibile modificare il servizio desiderato (Freccia n.1), leggere le informazioni legate a quel servizio (Freccia n.2) e inserire alcune note personali che si vogliono porro all'attenzione dell'operatore (Freccia n.3).

|                                            | Figuran.6                                                        |
|--------------------------------------------|------------------------------------------------------------------|
| RARI DI PRENOTAZIONE                       |                                                                  |
|                                            |                                                                  |
| Abbiamo mo                                 | emorizzato la tua prenotazione.                                  |
| eleziona il servizio di tuo intere         | sse:                                                             |
| Centro prelievi Torrette                   |                                                                  |
| DESCRIZIONE                                |                                                                  |
| Nessuna descrizione inserita               |                                                                  |
| Incorisci dollo poto                       |                                                                  |
|                                            |                                                                  |
|                                            |                                                                  |
|                                            |                                                                  |
| Annulla questa prenotazione                | Conferma                                                         |
| La prenotazione è stata inserita. Se desid | deri annullarla clicca nel bottone 'Annulla questa prenotazione' |
|                                            | l                                                                |

Controllati i dati della prenotazione e eventualmente inserite le note personali, confermare la propria prenotazione selezionando la voce "Conferma".

Se invece non vuole annullare la prenotazione selezionare la voce "Annulla questa operazione".

### CONTROLLO DELLE PRENOTAZIONI EFFETTUATE

# Si possono controllare le prenotazioni effettuate selezionando la voce "Lista delle tue prenotazioni" posizionata in alto dello schermo.

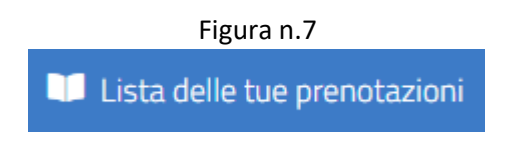

Nella schermata che segue sarà presente la lista di tutte le prenotazioni effettuate. Per ogni voce è possibile modificarla, selezionando la voce "Modifica" (Freccia n.1), eliminarla, selezionando la voce "Elimina" (Freccia n.2) e visualizzarla per vedere tutte le informazioni della prenotazione, selezionando la voce "Visualizza" (Freccia n.3). Se sono presenti diverse operazioni è possibile filtrare tutte le voci scrivendo nella casella della ricerca il servizio prenotato (Freccia n.4)

|                              |               | Figura n.8               | 4                                                     |                     |
|------------------------------|---------------|--------------------------|-------------------------------------------------------|---------------------|
| Visualizza 100 🗸 elementi    |               |                          | Cerca:                                                |                     |
| Data dell'appuntamento 1     | ↓ Orario ↑↓   | Servizio î↓              |                                                       | ţ1                  |
| 02/12/2020                   | 09:30 - 10:00 | Centro prelievi Torrette | <u> Modifica</u> - <u>Elimina</u> - <u>Visualizza</u> |                     |
| Vista da 1 a 1 di 1 elementi | 1             | ] 2                      | Precedente                                            | 1 <u>Successivo</u> |